## Orientações Anexo III (modelo Excel) - Estimativa de Custos

- 1. Fazer Download do documento "1.3.1. ANEXO III ESTIMATIVA DE CUSTOS modelo Excel" no site da Fhemig.
- 2. Ao abrir o documento, clicar em "Habilitar Conteúdo" / "Habilitar Edição".

| Arquivo     | Página Micial Iron  | ri Le   | yout its ! | tigina .    | Nem  | As 1                      | Dadice I     | leville | E E | nir Ajada                         |    |      |            |    |                              |                              |                       | 20       | smentários | of Cor     | npertilhamen               | no  |
|-------------|---------------------|---------|------------|-------------|------|---------------------------|--------------|---------|-----|-----------------------------------|----|------|------------|----|------------------------------|------------------------------|-----------------------|----------|------------|------------|----------------------------|-----|
| 8-          | 10 a.               | Arm     |            | +31         | - A  | - A' A'<br>9 - <u>A</u> - | ×国 ×<br>正国 3 | 2.5     | b   | (E) Guetrus Tecto Automaticamente | 6  | Gend | e:         |    | 12                           | 1                            | 17                    | B        | 1          | 27         | 0                          |     |
|             |                     | N 1     | 5 -        | <u>[]</u> • | 8.   |                           |              | 3       | 0 3 |                                   |    | 88 · | 16 an 12 1 | 4  | Formatiação<br>Condicional + | <ul> <li>Tabeta *</li> </ul> | Eatlies de<br>Césia - | B timber | Q -        | Link Selec | Localizar e<br>Jelecione = |     |
| (within the | Ana in Tanlesinia G |         |            |             |      | 5                         |              |         |     | Abituratto                        | 14 |      | Tollars .  | 16 |                              | - ballo                      |                       | Otistee  |            | 100,00     |                            |     |
| 10 4        | NO DE SEGURANÇA JU  | inacia. | bears and  | dinate.     | 6 I. | Habits                    | ar Correius  |         |     |                                   |    |      |            |    |                              |                              |                       |          |            |            |                            | 1.8 |

- 3. Ler todas as Orientações do documento antes de iniciar o preenchimento.
- 4. Preencher OBRIGATORIAMENTE as células C8, C9, C10, C11, C12 e C13.
- 5. A célula C14 tem preenchimento automático.
  - a. Finalizado o preenchimento, se a célula C14 não estiver verde, como na imagem abaixo, significa que o preenchimento está INCORRETO:

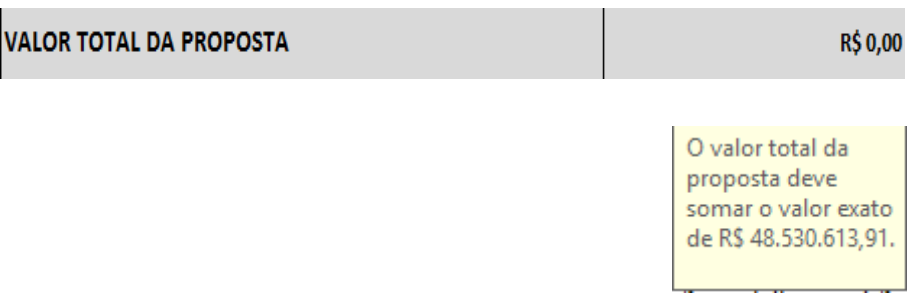

b. Finalizado o preenchimento, se a célula C14 estiver verde, como na imagem abaixo, significa que o preenchimento está CORRETO:

| VALOR TOTAL DA PROPOSTA | R\$ 48.530.613,91 |
|-------------------------|-------------------|
|-------------------------|-------------------|

- 6. Preenchimento OPCIONAL da linha 28, conforme Orientação do documento.
- 7. Salvar o documento. Conferir o documento antes de anexar ao processo.